## Creating Estimates by Copying Opportunities

Creating estimates by copying opportunities in Aspire is a quick and efficient way to generate new estimates using existing opportunity details. This method allows you to save time, maintain accuracy, and streamline your workflow within Aspire's Accounts Receivable module. Follow the steps below to create an estimate by copying an opportunity.

## Steps to Create an Estimate by Copying an Opportunity

1- Go to Aspire Dashboard and Navigate to Properties

• Log in to Aspire and access the main dashboard. Locate the "Properties" section.

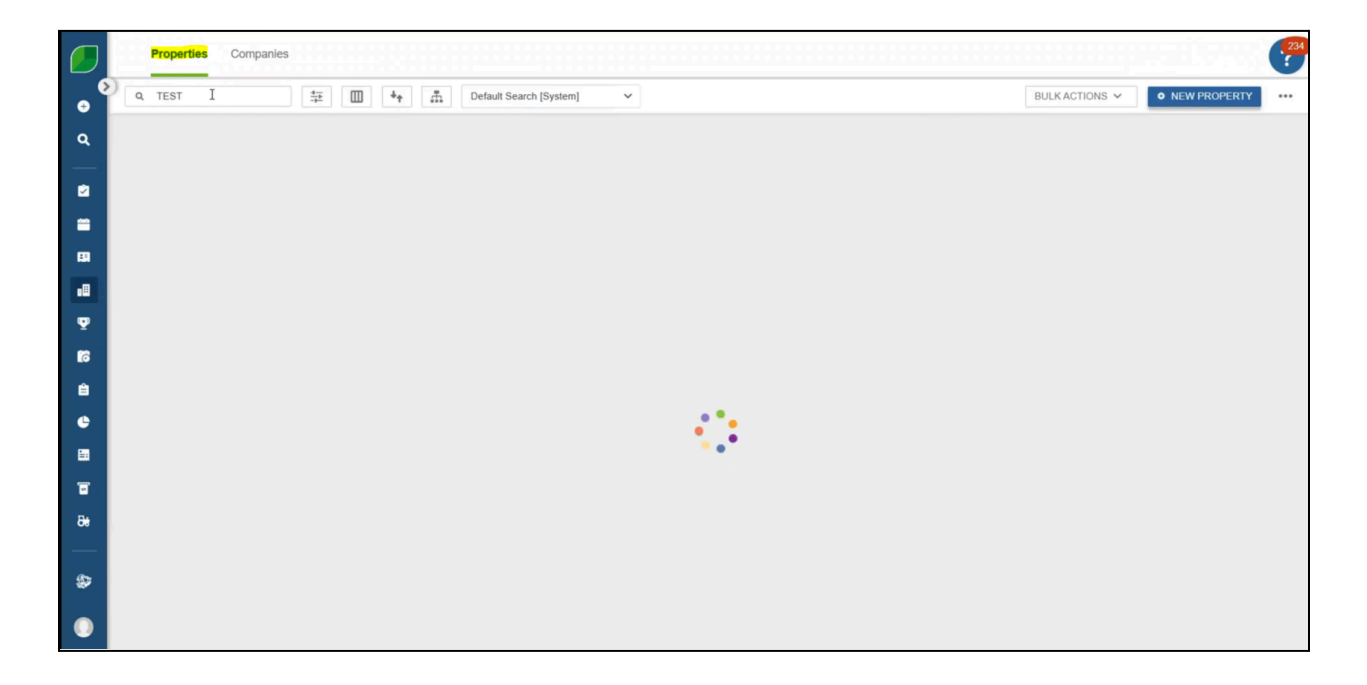

2- Select the Property and Open Opportunities

• Choose the relevant property and scroll to the "Opportunities" section.

| Test Property , IL                                  |                                                                                                    |                                                                                                    |                                                                     | SAVE            |
|-----------------------------------------------------|----------------------------------------------------------------------------------------------------|----------------------------------------------------------------------------------------------------|---------------------------------------------------------------------|-----------------|
| Account Owner                                       | Primary Contact                                                                                                    | Company                                                                                                    | Next Activity                                                       | NEW ¥           |
| free control                                        | The second                                                                                                    | The local data                                                                                                    |                                                                     |                 |
| Earned Revenue                                      | Account Balance                                                                                                    | Previous Site Audit                                                                                                    | None                                                                |                 |
| \$0.00                                              | \$0.00                                                                                                    | 6/17/2024 Score: 0                                                                                                    | •                                                                   |                 |
| Gross Margin                                        | Previous Visit                                                                                                    | Next Visit                                                                                                    | Attachments                                                         |                 |
| 0.00%                                               |                                                                                                    |                                                                                                    | B UPLOAD                                                            | Ø VIEW ALL (5)  |
|                                                     |                                                                                                    |                                                                                                    |                                                                     |                 |
| Opportunities                                       |                                                                                                    |                                                                                                    |                                                                     |                 |
| Opportunities<br>Q Search                           | ₩ <b>Ш 4</b> + <b>Å</b> (                                                                                                    | Default Search (System) 🛛 🗸                                                                                                    |                                                                     | NEW OPPORTUNITY |
| Opportunities<br>Q. Search<br>OPPORTUNITY           | DIVISION STA                                                                                                    | Default Search (System) V<br>TUS VALUE                                                                                                    | PROBABILITY ANTIC. CLOSE OPP                                        | NEW OPPORTUNITY |
| Opportunities<br>Q Search<br>OPPORTUNITY<br>Totals  |                                                                                                    | Default Search [System] V<br>TUS VALUE<br>50                                                                                                    | PROBABILITY ANTIC. CLOSE OPP<br>42%                                 | NEW OPPORTUNITY |
| Opportunities<br>Q. Search<br>OPPORTUNITY<br>Totals | Image: State State | Default Search (System) VALUE S0                                                                                                    | PROBABILITY ANTIC. CLOSE OPP<br>42%<br>0%                           | NEW OPPORTUNITY |
| Opportunities<br>Q. Search<br>OPPORTUNITY<br>Totals | Image: State State | Default Search (System)  TUS VALUE S0 ting  \$0 t  \$0 t | PROBABILITY ANTIC. CLOSE OPP<br>42%<br>0%<br>0%                     | NEW OPPORTUNITY |
| Opportunities Q Search OPPORTUNITY Totals           | Image: State State | Default Search (System)  TUS VALUE  S0  ing  S0  v  S0  n  S0                                                                                                    | PROBABILITY ANTIC. CLOSE OPP<br>42%<br>0 %<br>0 %<br>100 %          | NEW OPPORTUNITY |
| Opportunities Q Search OPPORTUNITY Totals           | Image: State State | Default Search (System)  TUS VALUE  S0  ining  S0  v  S0  n  S0  n  S0                                                                                                    | PROBABILITY ANTIC. CLOSE OPP<br>42%<br>0 %<br>0 %<br>100 %<br>100 % | NEW OPPORTUNITY |

3- Copy the Previous Opportunity for 2024

- Click the three dots beside the "Save" option and select "Copy."
- Check all required boxes in the pop-up and click "Save."

| Contract #205 Test Pro                                                                                                    | perty         |         |                        |   |                    | B SAVE               |
|----------------------------------------------------------------------------------------------------|---------------|---------|------------------------|---|--------------------|----------------------|
| Opportunity Name *                                                                                                    | Due Date      |         | Renewal Date           |   |                    | Renew                |
| 2024 Residential Maintenance                                                                                                    |               | <b></b> |                        | - | Status: Canceled   | Uncancel             |
|                                                                                                    |               |         |                        |   | RENEW              | Print Proposal       |
| Lead Source                                                                                                    | Sales Rep*    |         | Anticipated Close Date | - | (ALAL)             | Email Proposal       |
| Repeat Client                                                                                                    | ~             |         |                        | - | Next Activity      | Сору                 |
| Probability %                                                                                                    | Division *    |         | Start Date             |   | Hext Addring       | Save as Template     |
| 100%                                                                                                    | Maintenance   | ~       | 3/1/2024               |   | None               | Visit Notes          |
|                                                                                                    |               |         |                        |   |                    | Dil Report           |
| Sales Type                                                                                                    | Ops Manager   |         | End Date               |   |                    | P&L Report           |
| Select One                                                                                                    | ✓ Select One  | ~       | 12/31/2024             | = | Attachments        | P&L Completed Rep    |
|                                                                                                    | Master Job    |         | Branch Override        |   | B UPLOAD           | Job Report           |
| Eived Payment                                                                                                    | Select One    | ~       | Select One             |   | Or Deep Film       | Transaction List     |
| Theorem in the second second sec |               |         |                        |   | Or Drop Files      | Work Tickets         |
| Template                                                                                                    | Property Name |         | Budget \$              |   |                    | Open in PropertyInte |
| 2025 Residential Maintenance                                                                                                    | Test Property |         | \$0.00                 |   | Included in Budget |                      |
|                                                                                                    |               |         |                        |   |                    |                      |
| Estimated S                                                                                                    | Status * 🕦 💆  |         | Tags 🛈                 |   |                    |                      |
| \$0.00                                                                                                    | Canceled      |         |                        | ~ |                    |                      |
|                                                                                                    |               |         |                        |   |                    |                      |

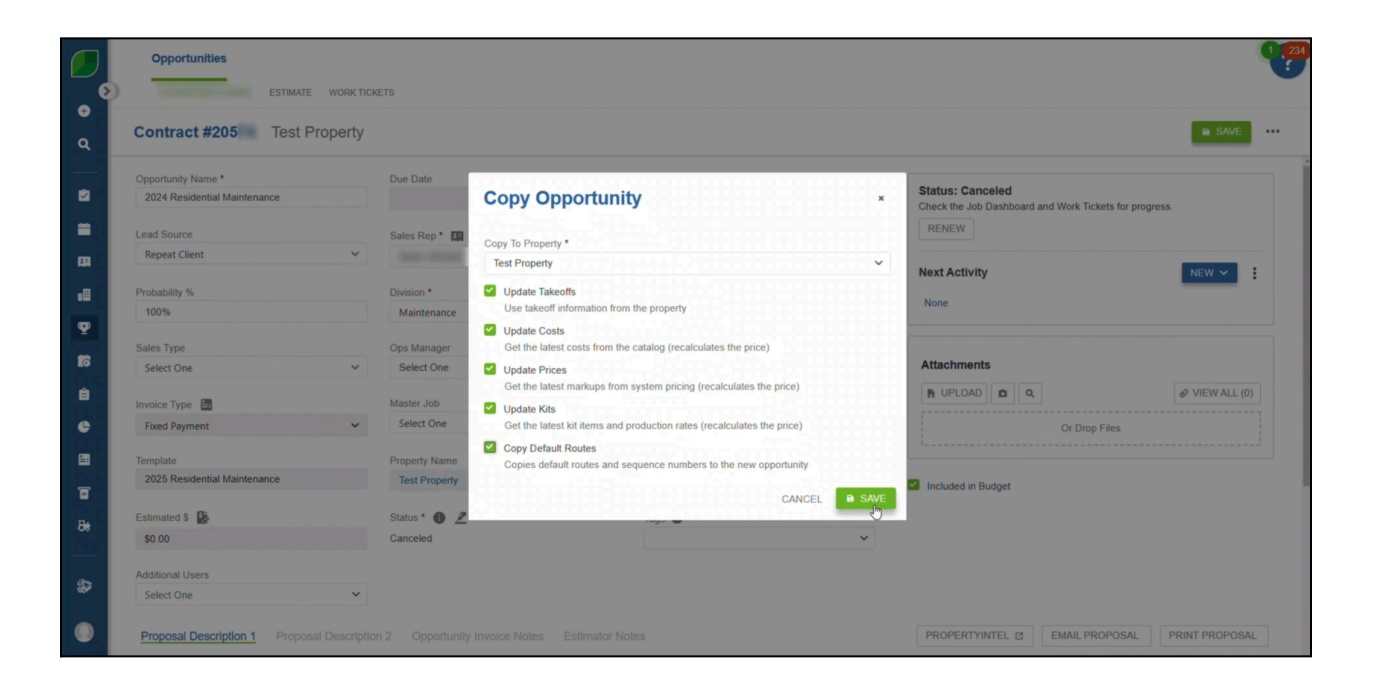

4- Update Opportunity Details to 2025

• Modify the opportunity name, start date, and end date as needed.

| Contract #252 Test Pro       | operty |               |                                       |                        |   | a sa                                              |
|------------------------------|--------|---------------|---------------------------------------|------------------------|---|---------------------------------------------------|
| Opportunity Name *           |        | Due Date      |                                       | Renewal Date           |   |                                                   |
| 2025 Residential Maintenance |        |               |                                       |                        | - | Status: New<br>Create an estimate to get started! |
| Lead Source                  |        | Salas Pap *   |                                       | Anticipated Close Date |   | CREATE ESTIMATE                                   |
| Repeat Client                | ~      |               | ~                                     |                        | - |                                                   |
|                              |        |               |                                       |                        |   | Next Activity NEW ~                               |
| Probability %                |        | Division *    |                                       | Start Date             |   | None                                              |
| 100%                         |        | Maintenance   | · · · · · · · · · · · · · · · · · · · | 3/1/202 I              |   |                                                   |
| Sales Type                   |        | Ops Manager   |                                       | End Date               |   |                                                   |
| Select One                   | ~      | Select One    |                                       | 12/31/2024             |   | Attachments                                       |
| Invoice Type                 |        | Master Job    |                                       | Branch Override        |   | B UPLOAD Q VIEWAI                                 |
| Fixed Payment                | ~      | Select One    | ~                                     | Select One             | ~ | Or Drop Files                                     |
|                              |        |               |                                       |                        |   |                                                   |
| Template                     |        | Property Name |                                       | Budget \$              |   |                                                   |
| Add Template                 |        | Test Property |                                       | \$0.00                 |   | Included in Budget                                |
| Estimated \$                 |        | Status *      |                                       | Tags                   |   |                                                   |
| \$0.00                       |        | New           | ~                                     |                        | ~ |                                                   |
| Additional Linear            |        |               |                                       |                        |   |                                                   |
| Additional Users             |        |               |                                       |                        |   |                                                   |

## 5- Create an Estimate

• Click the three dots again and select "Create Estimate."

| Contract #252 Test Pr        | roperty |               |   |                        |   |                                                   | B SAVE                 |
|------------------------------|---------|---------------|---|------------------------|---|---------------------------------------------------|------------------------|
| Opportunity Name *           |         | Due Date      |   | Renewal Date           |   |                                                   | Create Estimate        |
| 2025 Residential Maintenance |         |               |   |                        |   | Status: New<br>Create an estimate to get started! | Lost                   |
| Lead Source                  |         | Salas Pap *   |   | Anticipated Close Date |   | CREATE ESTIMATE                                   | Сору                   |
| Repeat Client                | ~       | Sales Kep     | ~ |                        |   |                                                   | Delete Opportunity     |
|                              |         |               |   |                        |   | Next Activity                                     | Create in PropertyInte |
| Probability %                |         | Division *    |   | Start Date             |   | None                                              |                        |
| 100%                         |         | Maintenance   |   | 3/1/2025               | = |                                                   |                        |
| Sales Type                   |         | Ops Manager   |   | End Date               |   |                                                   |                        |
| Select One                   | ~       | Select One    | ~ | 4/1/2025               | - | Attachments                                       |                        |
|                              |         |               |   |                        |   |                                                   | Ø VIEW ALL (0)         |
| Invoice Type                 |         | Master Job    |   | Branch Override        |   |                                                   |                        |
| Fixed Payment                | ~       | Select One    | ~ | Select One             | ~ | Or Drop Files                                     |                        |
| Template                     |         | Property Name |   | Budget \$              |   |                                                   |                        |
| Add Template                 |         | Test Property |   | \$0.00                 |   | Included in Budget                                |                        |
|                              |         |               |   |                        |   | - monueu in buuget                                |                        |
| Estimated \$                 |         | Status *      |   | Tags                   |   |                                                   |                        |
| 50.00                        |         | New           | ~ |                        | ~ |                                                   |                        |
| Additional Users             |         |               |   |                        |   |                                                   |                        |
| Select One                   | ~       |               |   |                        |   |                                                   |                        |

## 6- Finalize the Estimate

- Add the required items and services.
- Click the three dots once more and select "Estimate Complete."

|             | Opportunities                                                                                                    |                     |              |    |    |     |                        |                        |                                                          | ٩                                                                                                    | 234                  |
|-------------|----------------------------------------------------------------------------------------------------|---------------------|--------------|----|----|-----|------------------------|------------------------|----------------------------------------------------------|----------------------------------------------------------------------------------------------------|----------------------|
| •<br>•<br>• | Estimate #25 Resid                                                                                                    | dential Maintenance | est Property |    |    |     |                        |                        |                                                          | o ••                                                                                                    | •••                  |
|             | Image: select one     Image: select one       Image: select one     Image: select one       Image: select one     Image: select one       Image: select one     Image: select one       Image: select one     Image: select one       Image: select one     Image: select one       Image: select one     Image: select one       Image: select one     Image: select one | 000 QTY             | COMP         | PH | TH | P/P | TP<br>\$0.00<br>\$0.00 | GM %<br>0.00%<br>0.00% | <br>Est<br>Total<br>Over<br>Brea<br>Net f<br>Gros<br>Est | Import<br>Adjust Service Pricing<br>Adjust Kil Item Cost<br>Edit Payment Schedule<br>Pricing Summary<br>Print Estimate Sheet<br>Open in PropertyIntel Z<br>Print Proposal<br>Email Proposal | 00<br>00<br>56<br>56 |

Copying opportunities to create estimates in Aspire ensures efficiency and consistency while reducing manual data entry. By following these simple steps, you can quickly generate accurate estimates for your properties. This process helps streamline operations in the Accounts Receivable module, making it easier to manage and track estimates within Aspire.